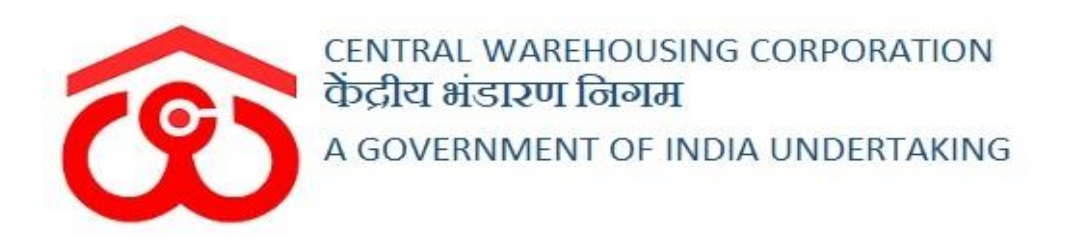

# WAREHOUSE MANAGEMENT SOLUTION

## USER MANUAL -FCI - DOS

### Table of Contents

| FCI - | DOS                 | . 3 |
|-------|---------------------|-----|
| (Us   | ser – WHM)          | . 3 |
| 1.    | Receipt Transaction | . 3 |
| 2.    | Issue Transaction   | . 4 |

## FCI - DOS

## (User-WHM)

#### **1. Receipt Transaction**

- A. A warehouse manager can create a receipt transaction for FCI stock in WMS system through the FCI DOS module provided in the system. *Note: The warehouse manager can make a single transaction at the end of the day for the FCO stock received in the warehouse's depot online system.*
- B. To create a receipt transaction, the user will follow the below-mentioned steps:

| Depositor Name*                                  |                              | Commodity               |                        |            | Variety                |                 |   |  |
|--------------------------------------------------|------------------------------|-------------------------|------------------------|------------|------------------------|-----------------|---|--|
| Select Depositor                                 | Depositor 👻 Select Commodity |                         |                        | ~          | Select Varie           | ity             | * |  |
| Select Request Type*                             |                              | Select Request          |                        |            | Packing                |                 |   |  |
| Select Request Type                              | *                            | Select Request          |                        | *          | Select Packing         |                 |   |  |
| Packing Type*                                    |                              | Category                |                        |            | Grade                  |                 |   |  |
| Select Packing Type                              | *                            | Select Category         |                        | *          | Select Grad            | le              | - |  |
| Classification                                   |                              | Crop Year               |                        |            | Procurement            | Agency          |   |  |
| Select Classfication                             | -                            | Choose One              |                        | -          | Choose On              | 0               | - |  |
| Scheme                                           |                              | Society                 |                        |            | Mandi                  |                 |   |  |
| Choose One                                       | *                            | Choose One              |                        | *          | Select Man             | di              | * |  |
| Date                                             |                              | Balance Bags in Request |                        |            |                        |                 |   |  |
| Market Rate Of Goods At The Time Of Deposite (₹) |                              |                         | Total Value Of Goods ( | र)         |                        |                 |   |  |
| 0.00                                             |                              |                         | 0.00                   |            |                        |                 |   |  |
| Rate of Empty/Gunny Packages*                    |                              |                         | Total Value Of Empty/0 | Sunny Pack | kages (₹) <sup>*</sup> |                 |   |  |
| Enter Rate Per Package Value                     |                              |                         | 0.00                   |            |                        |                 |   |  |
| Rate Of Storage/Other Charges ₹*                 |                              |                         | Goods Are Accepted F   | or Storage | From*                  |                 |   |  |
|                                                  |                              |                         | 28-09-2021             |            |                        | To * 27-12-2021 |   |  |

FCI DOS >> Receipt Transaction

- C. The system will redirect the user to the above screen where the WHM can enter the transaction details in the provided form.
- D. Clicking on the 'Submit' button will save the details entered.
- E. Clicking on the 'Reset' button will delete the details entered in the form.
- F. Once done, the same will reflect in various registers.

## 2. WHR/ACK

A. The system auto-generates an ACK for the FCI-DOS transactions that can be viewed by following the below-mentioned steps:

**Receipt of Stock >> Reservation/General >> ACK/WHR** 

B. The user can search for the ACK and view the same by clicking on the options provided.

| \    | WHR Receipt        |            |                 |                 |                 |                   |                        | Pending WHR               |          |           |          |                       |            |           |                |  |
|------|--------------------|------------|-----------------|-----------------|-----------------|-------------------|------------------------|---------------------------|----------|-----------|----------|-----------------------|------------|-----------|----------------|--|
|      | 04/1               | 0/2021     | то              |                 | 10/01/2021      | S                 | tatus                  | Done                      |          |           |          | - Q <sub>Search</sub> |            |           |                |  |
| Show | ing <b>1-10</b> of | 10 items.  |                 |                 |                 |                   |                        |                           |          |           |          |                       |            |           |                |  |
| #    | Action             | WHR Date   | WHR Expiry Date | Receipt No.     | DAF No.         | Depositor Name    | Commodity              | Variety                   | Quantity | Weight    | WHR Type | Billing Type          | is Expired | is Cancel | Is Cancel Date |  |
|      |                    |            |                 |                 |                 |                   |                        |                           |          |           |          |                       |            |           |                |  |
| 1    | View<br>PDF        | 10/04/2021 |                 | FCI-1627037200  | DAF/2021/000148 | AM TRGFCI         | RICE (Non-<br>Basmati) | BOILED<br>RICE<br>GRADE A | 2000     | 999.95430 | ACK      | MONTHLY_BILLING       | (not set)  | NO        |                |  |
| 2    | View<br>PDF        | 30/06/2021 |                 | FCI-1626172499  | DAF/2021/000146 | AM TRGFCI         | WHEAT                  | FAQ                       | 100      | 50.00000  | ACK      | MONTHLY_BILLING       | (not set)  | NO        |                |  |
| 3    | View               | 02/07/2021 |                 | FCI-1625731054  | DAF/2021/000144 | FCI-Hauz<br>Khash | WHEAT                  | FAQ                       | 100      | 50.00000  | ACK      | MONTHLY_BILLING       | (not set)  | NO        |                |  |
| 4    | View               | 21/09/2021 |                 | ACK/2021/000031 | DAF/2021/000154 | S M Traders       | WHEAT                  | GOOD                      | 1000     | 500.20000 | ACK      | MONTHLY_BILLING       | (not set)  | NO        |                |  |

### 3. Issue Transaction

- A. A warehouse manager can create a receipt transaction for FCI stock in WMS system through the FCI DOS module provided in the system. *Note: The warehouse manager can make a single transaction at the end of the day for the FCO stock received in the warehouse's depot online system.*
- B. To create a receipt transaction, the user will follow the below-mentioned steps:

FCI DOS >> Receipt Transaction

|                          |                                                                                                    |                               |             | 1                    |                       |                                                   |                                                                                                    |                                    |                              |           |          |                                  |               |
|--------------------------|----------------------------------------------------------------------------------------------------|-------------------------------|-------------|----------------------|-----------------------|---------------------------------------------------|----------------------------------------------------------------------------------------------------|------------------------------------|------------------------------|-----------|----------|----------------------------------|---------------|
|                          |                                                                                                    |                               | Order       | Delivery             |                       |                                                   |                                                                                                    |                                    | GATE                         | N TO GATI | E OUT    |                                  |               |
|                          |                                                                                                    |                               |             |                      |                       |                                                   |                                                                                                    |                                    |                              |           |          |                                  |               |
| elivery                  | / Order Forn                                                                                                    | m Delivery Or                 | der Listing |                      |                       |                                                   |                                                                                                    |                                    |                              |           |          |                                  |               |
| eposito                  | or:*                                                                                                    |                               |             | Commodity:*          |                       |                                                   | Variety: *                                                                                                    |                                    | Form Typ                     | e: *      |          |                                  |               |
| FCI(2018/000039) • WHEAT |                                                                                                    |                               |             |                      | •                     | GOOD                                              | -                                                                                                    | Reserv                             | ation Basis                  | -         | QS       | earch                            |               |
| Compart                  | tment S                                                                                                    | Stack                         | WHR Rec     | ipt No.              |                       | Crop Year                                         | WHR/ACK Date.                                                                                                 | Total Baland<br>Packages/U<br>Lots | ce<br>nits/Bags or           | Balance V | Veight   | Delivery<br>Packages<br>or Lots* | s/Units/Bags  |
| 12A                      |                                                                                                    |                               |             |                      |                       |                                                   |                                                                                                    |                                    |                              |           |          |                                  |               |
| standir                  | ng Amount <sup>*</sup>                                                                                                    | 12A-1 V                       | FCI-16      | 305685436<br>Tc      | ~                     | Kharif (2020)<br>Packages/Units/Ba                | 2020-11-18<br>gs or Lots: 100<br>Market Value"<br>0.00<br>Scheme Tune                                         | 2498                               |                              | 1149.97   | 7000     | 0100                             |               |
| tstandir<br>No<br>)ate*  | ng Amount <sup>*</sup>                                                                                                    | 12A-1 V                       | FCI-16      | 105685436            | v                     | Kharf (2020)<br>Packages/Units/Ba                 | 2020-11-18<br>gs or Lots: 100<br>Market Value <sup>4</sup><br>0.00<br>Scheme Type<br>Select Schem             | 2498<br>ne Type                    |                              | 1149.97   | 7000     | 0100                             |               |
| No<br>Date <sup>*</sup>  | Amount*           28/09/2021                                                                                                    | 12A-1 V                       | FCI-16      | 005685436<br>Tc      | otal Delivery         | Kharif (2020)<br>Packages/Units/Ba                | 2020-11-18  ge or Lots:  Market Value'  0.00  Scheme Type Select Schen                                        | 2498                               |                              | 1149.97   | 7000     | 0100                             |               |
| No<br>Date*              | <ul> <li>Amount<sup>*</sup></li> <li>28/09/2021</li> <li>Bill Date</li> </ul>                                                                                                    | 12A-1 ~                       | FCI-16      | Bill Type            | otal Delivery         | Kharif (2020) Packages/Units/Bag                  | 2020-11-18  gs or Lots: 100 Market Value' 0.00 Scheme Type Select Schen mount Paic                            | 2498<br>ne Type<br>TDS             | Pending An                   | 1149.97   | Amount F | 0100                             | TDS Deduction |
| No<br>No<br>ction        | <ul> <li>Second Second Sec</li></ul> | 12A-1 V<br>Bill No<br>020 GJ6 | FCI-16      | BIII Type<br>STORAGE | Total Ame             | Kharif (2020) Packages/Units/Bar                  | 2020-11-18  39 or Lots:  100 Market Value* 000 Scheme Type Select Schem  mount Paic 0 0                       | 2498<br>ne Type<br>TDS             | Pending An<br>49             | 1149.97   | Amount F | 0100                             | TDS Deduction |
| No<br>No<br>ction        | 28/09/2021 Bill Date 02/06/20                                                                                                    | 12A-1 V<br>Bill No<br>020 GJ6 | FCI-16      | Bill Type<br>STORAGE | Total Ame             | Kharif (2020) Packages/Units/Bag sunt Paid Ai 0 0 | 2020-11-18  per or Lots:  Market Value'  0.00  Scheme Type Select Schem  mount Palc  0                        | 2498<br>ne Type<br>TDS             | Pending An<br>49<br>49       | 1149.97   | Amount F | 0100                             | TDS Deduction |
| No<br>No<br>ction        | 28/09/2021 Bill Date 02/06/20                                                                                                    | 12A-1 V<br>Bill No<br>020 GJ6 | FCI-16      | BIII Type<br>STORAGE | Total Ame<br>49<br>49 | Kharif (2020) Packages/Units/Bag Sount Paid Ai    | 2020-11-18  gs or Lots: 100 Market Value* 0.00 Scheme Type Select Schem 0 0 0 0 0 0 0 0 0 0 0 0 0 0 0 0 0 0 0 | 2498<br>ne Type<br>TD S            | Pending An<br>49<br>49<br>49 | 1149.97   | Amount F | 0100                             | TDS Deduction |

- C. The user will first create a Delivery Order (DO) in the system by entering the required details.
- D. Once done, the user can click on the 'Next' button to make payment for the respective delivery order.
- E. Once the payment is processed, the user will click on the 'Delivery Order Listing' tab to view the list of Delivery Orders available for the respective date.

| 0         | rder Delivery                        |                  |                        |                    |            |                     |                     |               |         |        |  |  |
|-----------|--------------------------------------|------------------|------------------------|--------------------|------------|---------------------|---------------------|---------------|---------|--------|--|--|
|           |                                      | 1                |                        |                    |            | 2                   |                     |               |         |        |  |  |
|           |                                      | Order Delive     | ry                     |                    |            | GATE IN TO GATE OUT |                     |               |         |        |  |  |
| elive     | ery Order Form Delive                | ry Order Listing |                        |                    |            |                     |                     |               |         |        |  |  |
| shov<br># | ving 1-6 of 6 items.<br>Order Number | Depositor        | Commodity              | Variety            | Order Unit | Order Weight        | Delivery Order Date | Dispatch Bags | Amount  | Action |  |  |
|           |                                      |                  |                        |                    |            |                     | Ħ                   |               |         |        |  |  |
| 1         | DO/2021/000150                       | Sanidhya Mathur  | BAJRA                  | Good               | 1          | 0.0663              | 26/08/2021          | 0             | 450.00  | Next   |  |  |
| 2         | DO/2021/000151                       | Sanidhya Mathur  | BAJRA                  | Good               | 10         | 0.6625              | 26/08/2021          | 0             | 4499.00 | Next   |  |  |
| 3         | DO/2021/000153                       | LG Electronics   | WHEAT                  | GOOD               | 230        | 132.5846            | 01/09/2021          | 130           | 0.00    | Next   |  |  |
| 4         | DO/2021/000154                       | Commercial FCI   | RICE (Non-<br>Basmati) | RAW RICE<br>COMMON | 12         | 6.2637              | 02/09/2021          | 0             | 0.00    | Next   |  |  |
| 6         | DO/2021/000156                       | FCI Moga         | RICE (Non-             | NON BASMATI        | 78         | 39.0000             | 13/09/2021          | 0             | 826.00  | Pay No |  |  |

F. The user can click on the 'Next' button to enter the FCI Issue transaction.

| ate            |           |                | Depositor Na   | ame                |                          | Commodity          |                    |           |        |  |
|----------------|-----------|----------------|----------------|--------------------|--------------------------|--------------------|--------------------|-----------|--------|--|
| 14/06/2021     |           |                | FCI Moga       | (2018/000041)      | •                        | RICE (Non-Basmati) |                    |           |        |  |
| Whr No *       | Crop Year | Stack Number * | Stack balance* | Weight<br>balance* | ACK balance in<br>Stack* | Bag*               | Net Weight (Qtls)* | Moisture* | Action |  |
| FCI-1588224959 | null      | 4E-12          | 2970           | 1500.74163         | 400                      | 100                |                    |           |        |  |
|                |           |                |                | Tot                | al                       |                    |                    |           |        |  |
| Stack No*      |           | 1              | /ladeup Bags*  |                    |                          | Madeup Bags        | *                  |           | Action |  |
| 4E-12          |           |                | 0              |                    |                          |                    |                    |           |        |  |

- G. The system will redirect the user to the above screen where the user will enter the issue details and save them by clicking on the 'Submit' button.H. Once saved, the same will reflect in various registers.
- H. Once saved, the same will reflect in various registers.